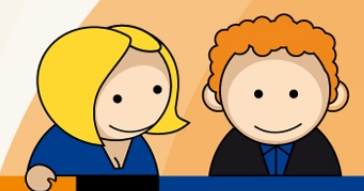

## Anleitung

PPPoE Einwahl mit Windows Vista

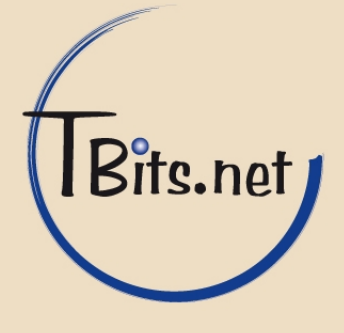

 Klicken Sie auf das Windows Startsymbol in der linken unteren Ecke. Klicken Sie auf Verbindung herstellen.

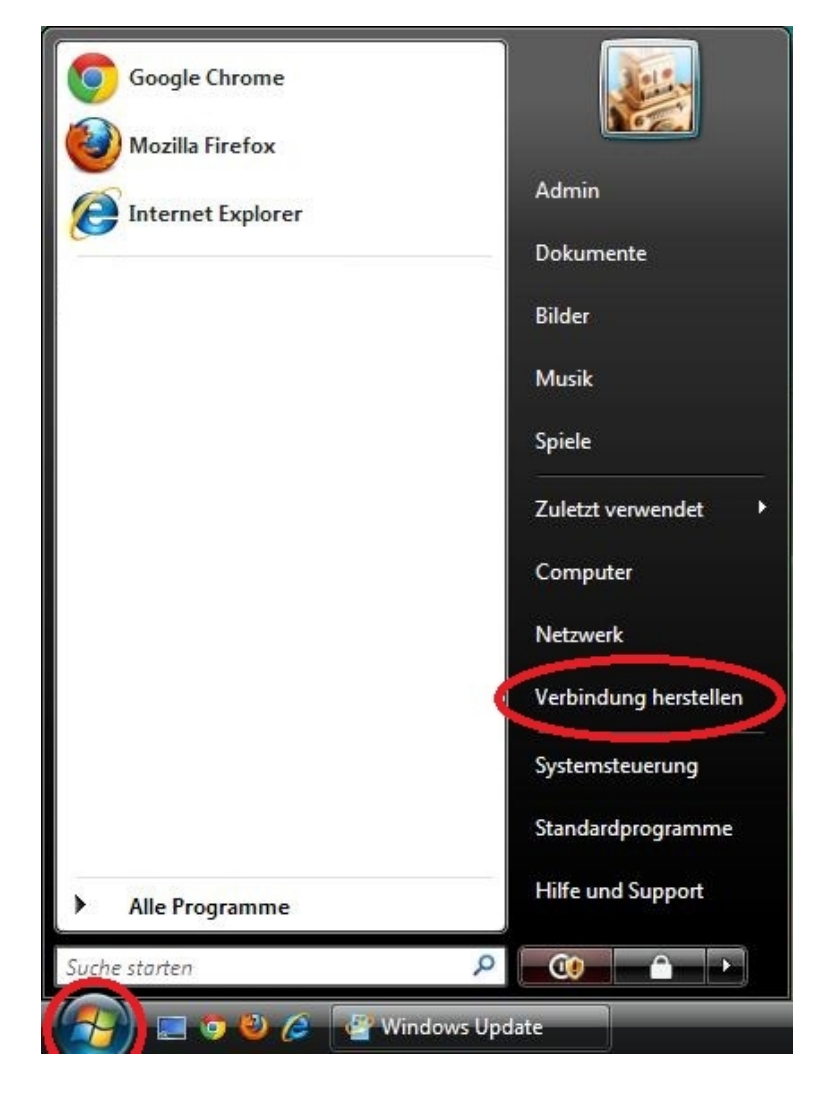

TBits.net GmbH Internet- und Netzwerk-Services

Hausanschrift:

Albuchstraße 4 73553 Alfdorf Postanschrift: Brühlweg 9 73553 Alfdorf

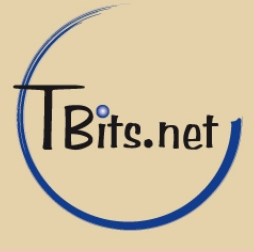

 Falls bereits eine Verbindung besteht trennen Sie diese zunächst. Falls keine Verbindung besteht gehen Sie bitte gleich zu Schritt 3.

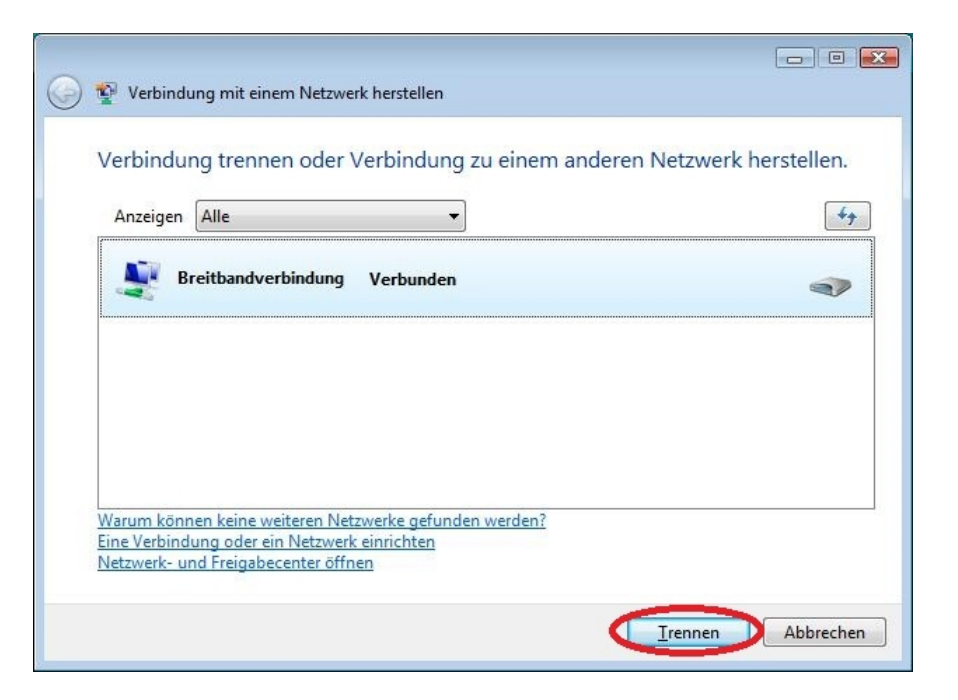

 Wenn keine Verbindung besteht bzw. nachdem Sie die vorhandene getrennt haben öffnen Sie das Fenster wie in Schritt 1 beschrieben erneut und klicken auf Eine Verbindung oder ein Netzwerk einrichten.

| 😡 😰 Verbindung mit einem Netzwerk herstellen                                                                                                  |                            |
|----------------------------------------------------------------------------------------------------|----------------------------|
| Dieser Computer ist mit Netzwerk verbunden.                                                                                                   |                            |
|                                                                                                    | <b>49</b>                  |
| Es können keine weiteren Netzwerke gefunden werden.                                                                                           |                            |
| Netzwerkcomputer und Geräte anzeigen                                                                                                    |                            |
|                                                                                                    |                            |
| We sam konnen Keine weiteren Netzwerk, Enfunden werden?<br>Eine Verbindung oder ein Netzwerk einrichten<br>Neuwerk- und Freigabecenter öffnen |                            |
| <u>⊻</u> erbi                                                                                                    | ndung herstellen Abbrechen |

TBits.net GmbH Internet- und Netzwerk-Services

Hausanschrift: Albuchstraße 4

73553 Alfdorf

Postanschrift: Brühlweg 9 73553 Alfdorf

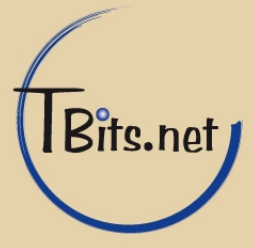

Klicken Sie auf (1) Verbindung mit dem Internet herstellen. Klicken Sie auf (2) Weiter.

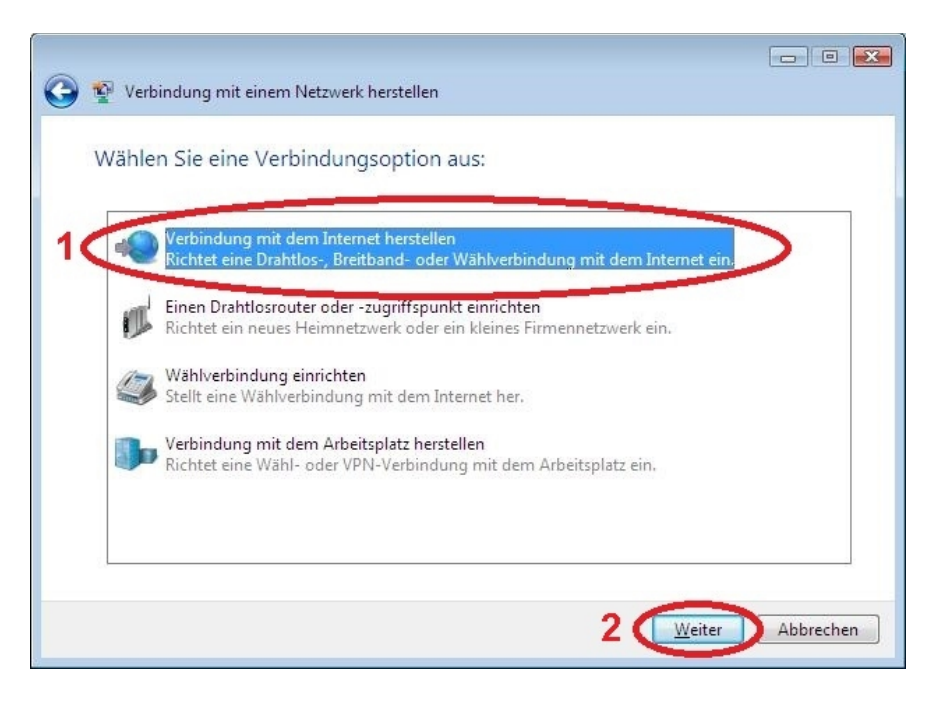

5. Klicken Sie auf Breitband (PPPoE).

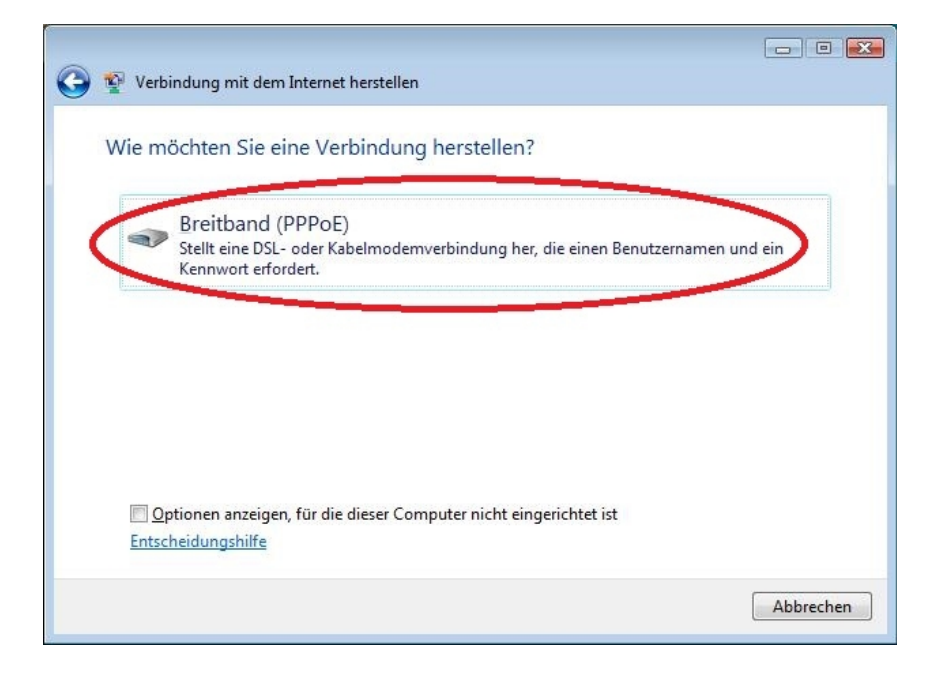

TBits.net GmbH Internet- und Netzwerk-Services

Hausanschrift: Albuchstraße 4

73553 Alfdorf

Postanschrift: Brühlweg 9 73553 Alfdorf

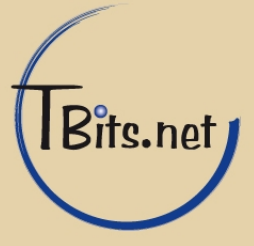

6. Geben Sie Ihren (1) Benutzernamen und das Kennwort ein.

Als Verbindungsname geben Sie den Namen des Internetanbieters z.B. (3) **"TBits.net**" an.

Die Haken (4) **Anderen Benutzern erlauben, diese Verbindung zu verwenden** und (2) **Dieses Kennwort speichern** sollten gesetzt sein.

Klicken Sie auf (5) Verbinden.

| 📀 🍄 Verbindung mit dem Internet                           | herstellen                                            |           |
|-----------------------------------------------------------|-------------------------------------------------------|-----------|
|                                                           |                                                       |           |
| Geben Sie die Information                                 | en vom Internetdienstanbieter (ISP) ein.              |           |
| Benutzername:                                             | рр-ххох-уууу                                          |           |
| 1                                                         |                                                       |           |
| Kennwort:                                                 |                                                       |           |
|                                                           | Zeichen <u>a</u> nzeigen                              |           |
| 2 🖉                                                       | ieses Kennwort <u>s</u> peichern                      |           |
| Verbindungsname: 3                                        | Bits.net                                              |           |
|                                                           |                                                       |           |
|                                                           |                                                       |           |
| 4 deren Benutzern erlauben, diese Verbindung zu verwenden |                                                       |           |
| Enaubt Jedem, der Zugang                                  | J zu diesem Computer nat, diese verbindung zu verwend | Jen.      |
| Es gibt keinen Internetdienstanbie                        | ter.                                                  |           |
|                                                           |                                                       |           |
|                                                           | 5 Verbinden                                           | Abbrechen |

TBits.net GmbH Internet- und Netzwerk-Services

Hausanschrift:

Albuchstraße 4 Brüh 73553 Alfdorf 7355

Postanschrift: Brühlweg 9 73553 Alfdorf

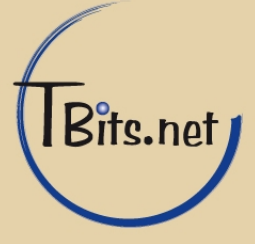

7. Warten Sie einen Moment bis die Verbindung hergestellt ist.

Wenn die Verbindung erfolgreich hergestellt wurde sehen Sie dieses Fenster. Klicken Sie auf **Schließen**.

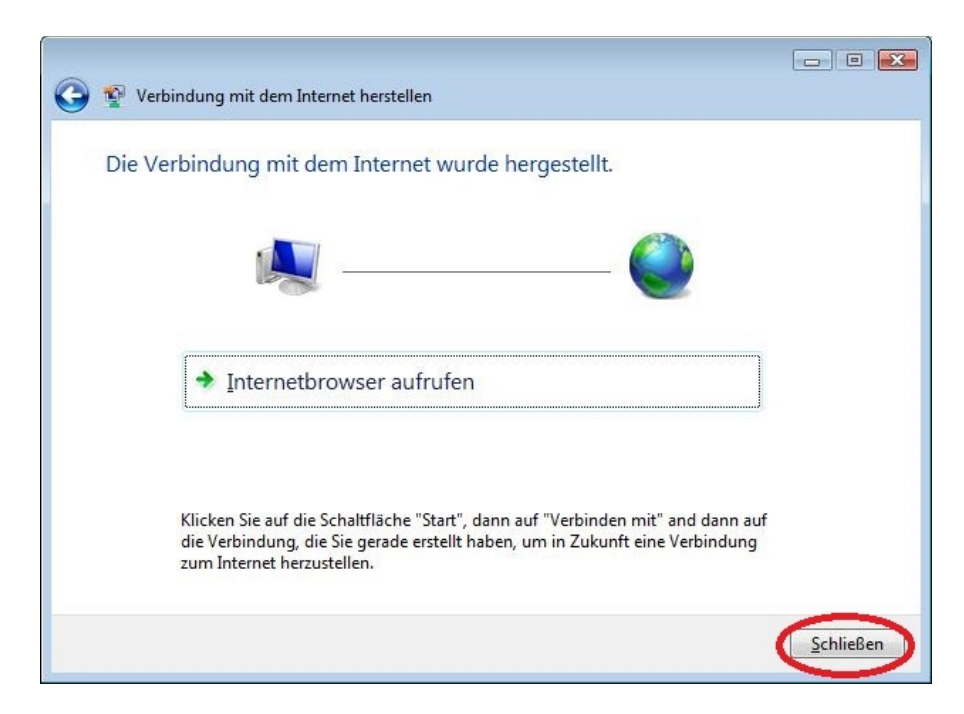

8. Klicken Sie auf Zu Hause.

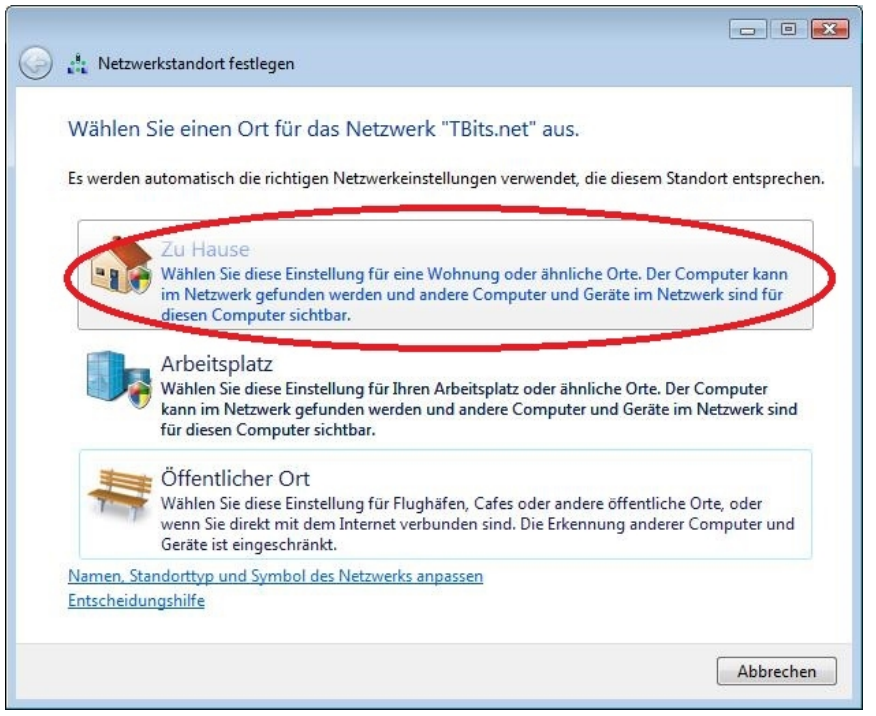

TBits.net GmbH Internet- und Netzwerk-Services

Hausanschrift:

Albuchstraße 4 73553 Alfdorf Postanschrift: Brühlweg 9 73553 Alfdorf

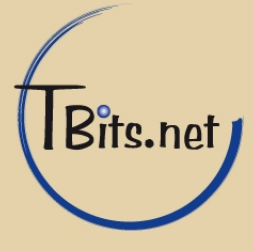

## PPPoE Einwahl mit Windows Vista

9. Klicken Sie auf Schließen.

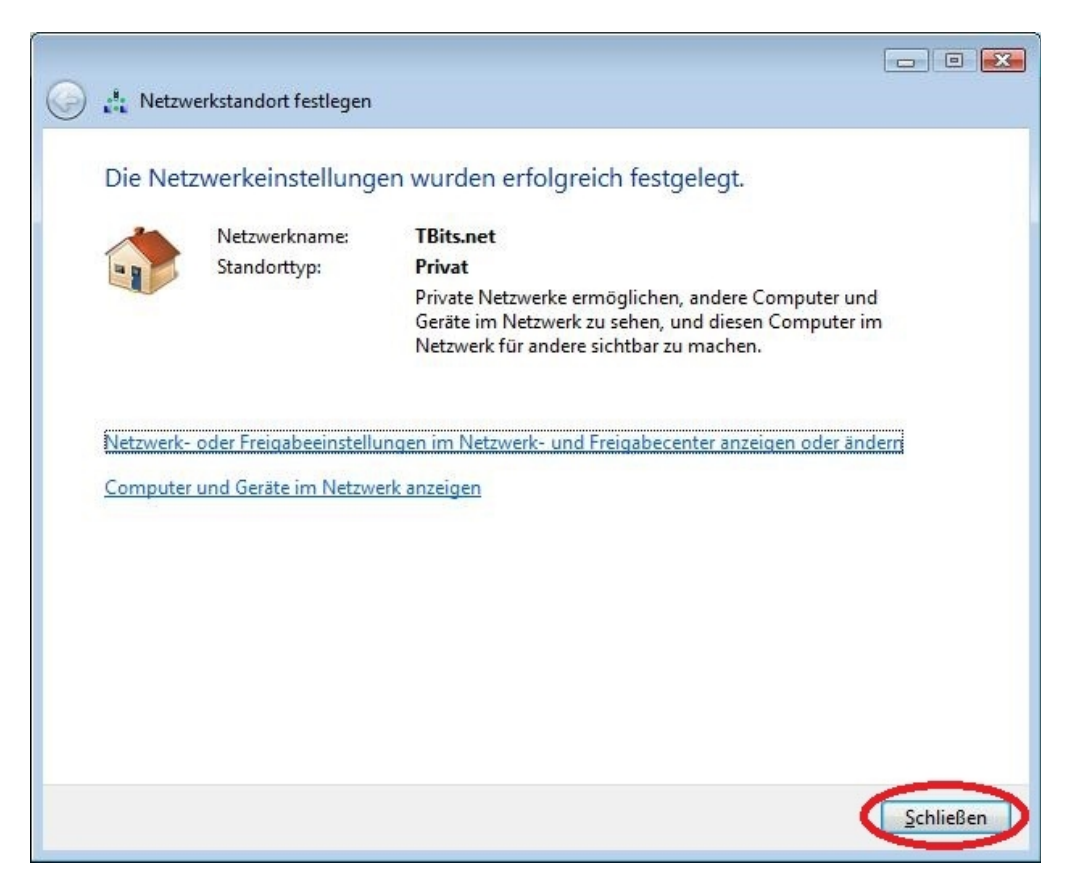

**10.** Ihre Internetverbindung wurde nun erfolgreich eingerichtet.

TBits.net GmbH Internet- und Netzwerk-Services

Hausanschrift: Albuchstraße 4

73553 Alfdorf

Postanschrift: Brühlweg 9 73553 Alfdorf

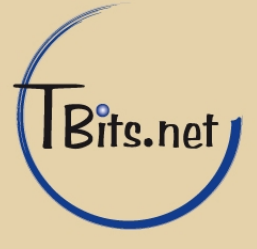